My City Report (あまレポ) からも通報できます

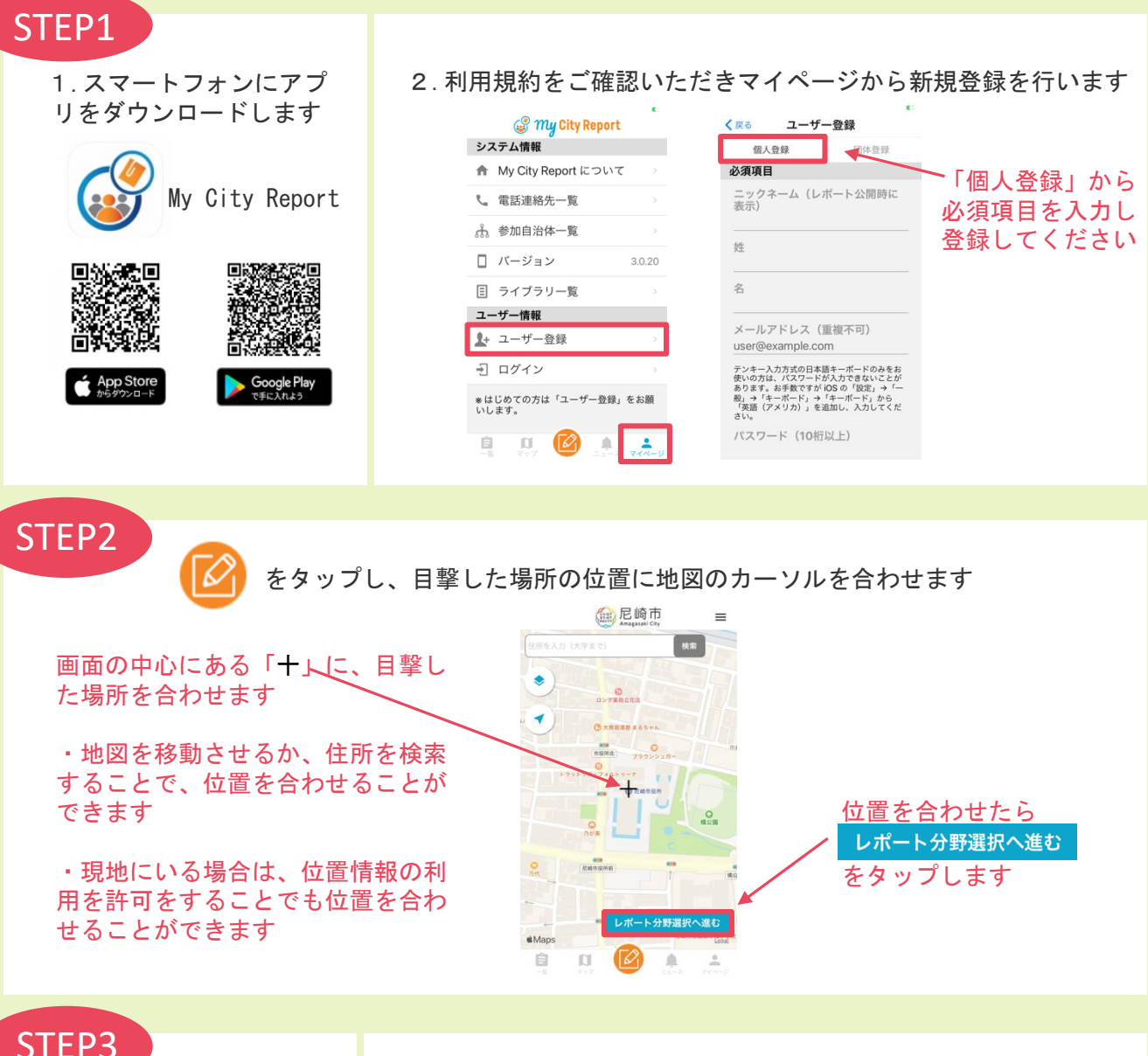

## 1. テーマレポートを選択し レポート内容入力へ進む く 戻る テーマレポート内容の入力 タイトル入力例、 をタップします ・カラスのヒナ目撃 タイトル ・カラスの攻撃 く 戻る レポート分野の選択 詳細を入力してください など /【】 こまったレポート(道路) ●匹(親〇匹、子〇匹) 10.07 00.01 ・遭遇した場所(住所) ラーマレポート 被害など カラスの画像や目撃 【尼崎市への投稿】 道路の陥没など、緊急な処置が必要な場合に は、レポートではなく下記連絡先まで直接お電話 にてご連絡ください。 獣類発見!! 1 した付近の写真を滅 付します チェックが入って 《平日(8:45~17:30)緊急時連絡先》 道路維持担当: 06-6415-6223 0 -いることを確認し 《夜間・休日緊急時連絡先》 市役所警備室: 06-6489-6900 ます 入力が終わりまし たらタップします レポート内容入力へ進む ⇒投稿完了

※投稿いただいた内容は、マイページのマイレポートから確認できます ※投稿を確認次第、担当者からマイレポート上に受信完了の返信をいたします

2. 写真を添付し、タイトル・補足説明を入力し投稿します